## My Appeal

student will view their appeal button in imaluum.edu.my

| 🚸 i-ma'luum     | =                        |                                  |        |        | 🛞 HALIMA HAMDI GURE   |
|-----------------|--------------------------|----------------------------------|--------|--------|-----------------------|
| 🖀 Home          | Page Title               | E V                              |        |        | ♣ Home > pay_compound |
| My Academic <   | Disciplinary Information |                                  |        |        |                       |
| 🛤 My Mahallah   | Records not available.   |                                  |        |        |                       |
| 📽 My Services   | Compound Information 8   | k Traffic Summon Information     |        |        |                       |
| Disciplinary    | Reference No             | Description                      | Status | Amount |                       |
| 🝷 Co-Curriculum | TS123456                 | Riding motorcycle without helmet | Unpaid | RM50   | ay appeal             |
| 🖻 Forms         |                          |                                  |        |        |                       |
|                 |                          |                                  |        |        |                       |
|                 |                          |                                  |        |        |                       |
|                 |                          |                                  |        |        |                       |
|                 |                          |                                  |        |        |                       |

Click on appeal button and the page will redirect to https://icos.iium.edu.my/myappeal

|                             |                                                 |                    |                     |            | AMRIN                                                               |  |  |
|-----------------------------|-------------------------------------------------|--------------------|---------------------|------------|---------------------------------------------------------------------|--|--|
| ICOS Dashboard              | Appeal My Compou                                | ind and Summons    |                     |            |                                                                     |  |  |
|                             | My Compounds                                    |                    |                     |            |                                                                     |  |  |
|                             |                                                 |                    |                     |            |                                                                     |  |  |
|                             | Compound No                                     | Offence            | Date                | Amount(RM) |                                                                     |  |  |
|                             | CP1611200001                                    | DUPLICATE ROOM KEY | 2020-07-16 09:13:53 | 1          | Appeal                                                              |  |  |
|                             | CP1811200001                                    | DUPLICATE ROOM KEY | 2020-11-18 11:54:36 | 1          | Approved. Discounts: RM 1<br>New total amount need to be paid: RM 1 |  |  |
|                             |                                                 |                    |                     |            |                                                                     |  |  |
|                             |                                                 |                    |                     |            |                                                                     |  |  |
| ■ My Appeals >              | My Summons                                      |                    |                     |            |                                                                     |  |  |
| APPEAL<br>Compound & Summon | Congratulations !<br>You don't have any summons |                    |                     |            |                                                                     |  |  |
|                             |                                                 |                    |                     |            |                                                                     |  |  |
|                             |                                                 |                    |                     |            |                                                                     |  |  |
|                             |                                                 |                    | Copyright ITD@2020  |            |                                                                     |  |  |

choose the compound or summon that you want to appeal and click on appeal button.

| المعقال المناطقية المالية المالية<br>وتوقيع القرار الكالية القدي | AMRIX 🙆                                                                           |
|------------------------------------------------------------------|-----------------------------------------------------------------------------------|
| ICOS                                                             | Anneal                                                                            |
|                                                                  | Appear                                                                            |
| INTERFACE                                                        | My Appeal                                                                         |
|                                                                  |                                                                                   |
| KCIOM LO >                                                       | Summon/Compound no.: CP1611200001 Summon/compound description: DUPLICATE ROOM KEY |
|                                                                  | Date: 2020-07-16 09:13:53                                                         |
| Compound >                                                       | Total Fine: RM 1                                                                  |
| 🗏 Summon 🛛 🔉                                                     |                                                                                   |
| l∦ Report >                                                      | File Upload Choose file No file chosen                                            |
|                                                                  | Appeal Description                                                                |
| My Compounds >                                                   |                                                                                   |
| 🚍 My Appeals 🛛 🔸                                                 |                                                                                   |
|                                                                  |                                                                                   |
|                                                                  |                                                                                   |
|                                                                  |                                                                                   |
|                                                                  |                                                                                   |
|                                                                  | Appeal                                                                            |
|                                                                  |                                                                                   |
|                                                                  |                                                                                   |
|                                                                  |                                                                                   |

Upload an attachment as a proof of your appeal. fill in the description field and click on the appeal button. An email will be triggered to the appeal approver.

| $\leftarrow$ |                                                                                                    | 13 of 4,430 | < | > |
|--------------|----------------------------------------------------------------------------------------------------|-------------|---|---|
|              | Compound and Summon Appeal Approval Request $\mathcal{D}$ Index ×                                                                                                    |             | 0 |   |
|              | icos@iium.edu.my Wed, Dec 23, 3:30 PM (18 hour to me 👻                                                                                                    | s ago) 🛛 🛣  | ← | : |
|              | Dean / Director / Executive Director                                                                                                    |             |   |   |
|              | Dear Dato'/Prof./Assoc. Prof./Dr./Madam/Brother/Sister,                                                                                                    |             |   |   |
|              | For your information, the below staff/student is applying for appeal for compound/summon. Kindly review the application                                                                                                    | ition.      |   |   |
|              | Request By: G1725543<br>Compound/summon description:<br>Compound/summon no: CP1911200001<br>Compound/summon date: 2020-11-19 14:09:06<br>Compound/summon amount: 1<br>Appeal no:<br>Appeal description:<br>Thank you for your fast action and cooperation. |             |   |   |
|              | IIUM Compoundable Offence System (ICOS)<br>Office of Legal Adviser(OLA),<br>Level 3, Muhammad Abdul Rauf Building,<br>International Islamic University Malaysia,<br>Email: legaladviser@iium.edu.mv                                                        |             |   |   |

Revision #3

Created Thu, Dec 24, 2020 9:29 AM by MOHAMAD AMRIN HIDAYAT BIN ABD KARIM Updated Wed, Dec 30, 2020 1:42 PM by FITRATUL NOVIDA BINTI DASRIZAL